## XCTF练习题---MISC---a\_good\_idea

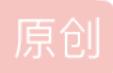

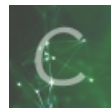

XCTF 专栏收录该内容

24 篇文章 1 订阅 订阅专栏

XCTF练习题—MISC—a\_good\_idea

flag: NCTF{m1sc\_1s\_very\_funny!!!}
解题步骤:
1、观察题目,下载附件

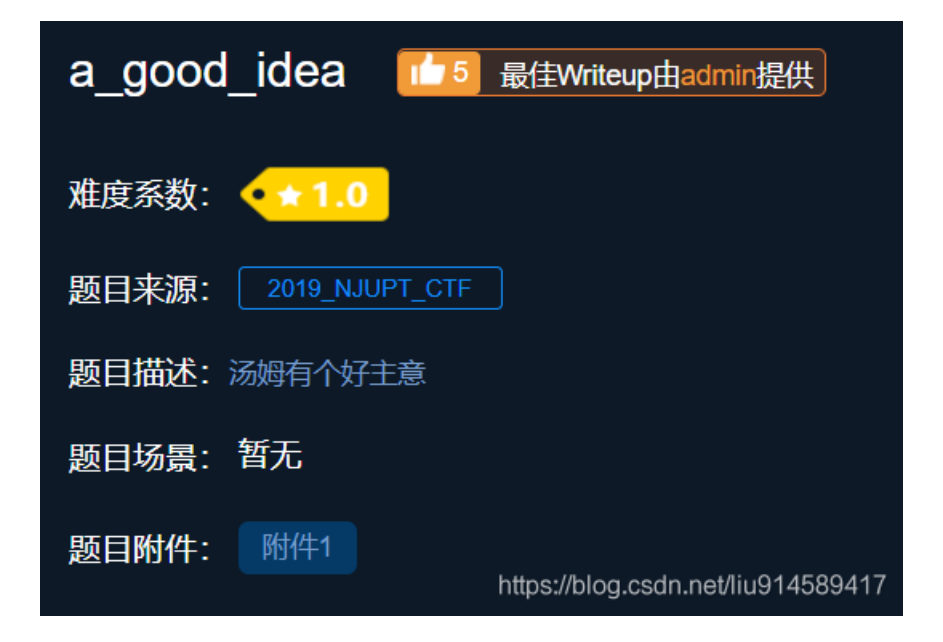

2、到手以后发现是一张图片,尝试修改文件扩展名为.zip压缩包格式,得到两张图片

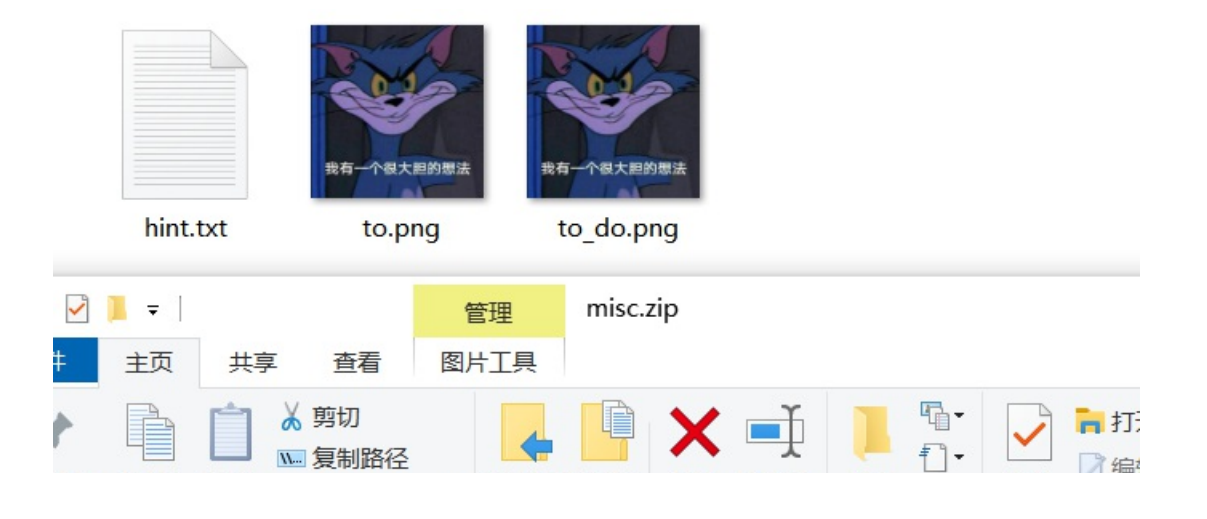

| 到"复制<br>访问"                           | 粘贴     | 粘贴快捷方式  | 移动到复制到   | 删除 重命名                         | 新建<br>文件夹 | 属性 | :<br>。<br>[2] ···································· |
|---------------------------------------|--------|---------|----------|--------------------------------|-----------|----|----------------------------------------------------|
|                                       | 剪贴板    |         | 组织       |                                | 新建        | 打开 |                                                    |
| $\rightarrow$ $\checkmark$ $\uparrow$ | 📜 > mi | isc.zip |          |                                | ~         | Ū  | 搜索"mi                                              |
| ▶ 快速访问                                |        | Î       |          |                                |           |    |                                                    |
| ■ 桌面 ■ 下裁                             | A<br>4 |         |          |                                |           |    |                                                    |
| ■ 文档                                  | *      |         |          |                                |           |    |                                                    |
| ■ 图片                                  | *      | n       | nisc a_v | ery_good_id<br>ea.ziphttps://b |           |    |                                                    |

3、两张图片没啥区别,脑海中直接闪过大杀器Stegsolve,尝试图片合成,得到这样的一张图片

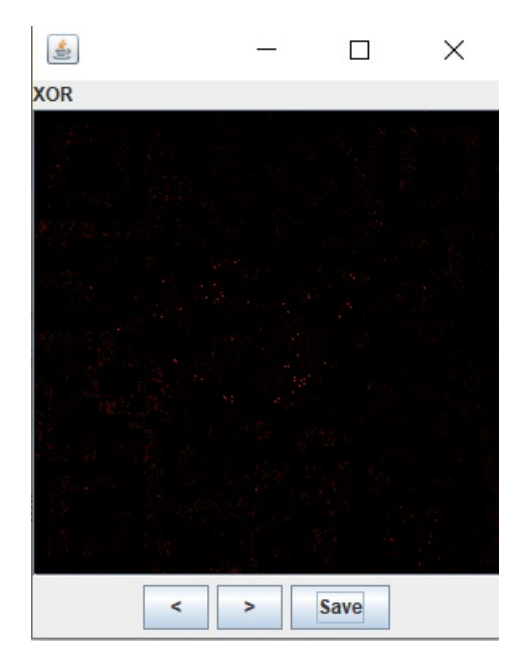

4、到这步实在不知道咋办了,上网查了一下,说是二维码,调整曝光度就可以了,在这里推荐个在线PS网站,经过不懈努力, 调整了5次曝光度得到了二维码,如下图 网站地址: https://www.tuyitu.com/photoshop/

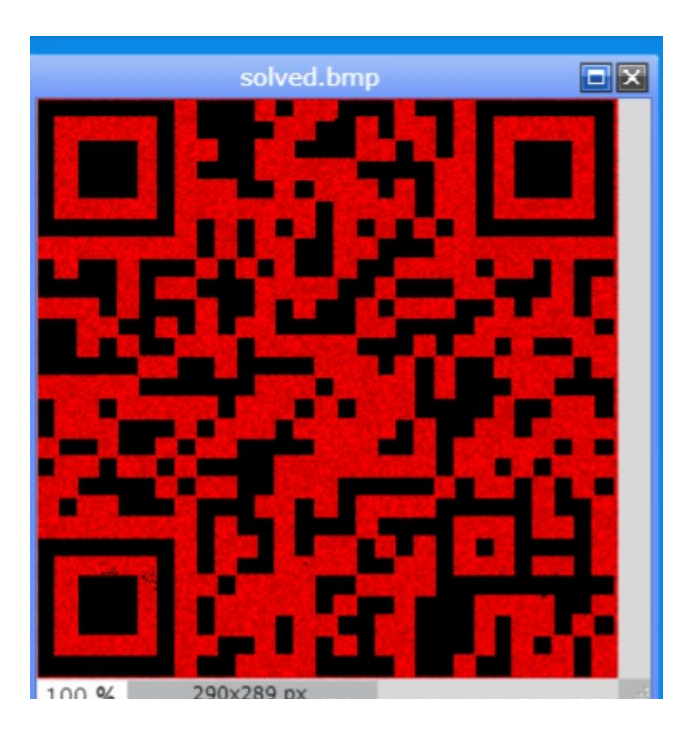

5、拿手机扫了一下,得到FLAG值,提交完成

博客园地址: https://www.cnblogs.com/redHskb/ 欢迎关注评论,耶斯莫拉